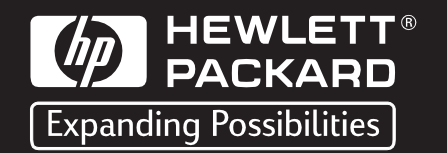

# Istruzioni rapide per l'uso

della fotocamera digitale HP PhotoSmart C200

## Disimballaggio della fotocamera digitale HP PhotoSmart C200

Durante il disimballaggio, verificare che siano presenti i seguenti componenti:

- Fotocamera digitale HP PhotoSmart
- Cavo di collegamento PC
- Cavo video per il collegamento ad un apparecchio televisivo
- Software su CD-ROM
- Cinghia da collo/spalla
- Scheda di memoria CompactFlash (all'interno della fotocamera)
- 4 batterie di tipo alcalino AA
- Documentazione Guida per l'utente della fotocamera digitale HP PhotoSmart C200 e Foglio di istruzioni rapide

# Descrizione della fotocamera

#### Impostazione della fotocamera

#### Installazione delle batterie

- Inserire le batterie accertandosi che gli elettrodi +/corrispondano agli indicatori presenti all'interno dello scomparto della batteria della fotocamera.
- Utilizzare quattro batterie di tipo alcalino AA (in dotazione). Per la sostituzione, utilizzare sempre batterie di tipo alcalino.

#### Impostazione della data e dell'ora della

#### fotocamera

- 1. Accertarsi che il coperchio dell'obiettivo sia chiuso e che la fotocamera sia spenta.
- 2. Premere il pulsante on/off per accendere il pannello LCD foto. Sul pannello LCD, viene visualizzata l'opzione di menu Impostare data/ora?.
- 3. Utilizzare i pulsanti freccia per selezionare il giorno del mese, ovvero la data, quindi premere OK. Selezionare il mese, l'anno, l'ora e i minuti nonché AM o PM.
- 4. Utilizzare i pulsanti freccia per confermare la data e l'ora, quindi premere OK.

#### Come scattare una foto

- 1. Aprire il coperchio dell'obiettivo per accendere la fotocamera.
  - Il pannello LCD di stato nella parte superiore della fotocamera indica lo stato delle batterie e della scheda di memoria CompactFlash. Evitare di toccare l'obiettivo della fotocamera.
- 2. Regolare le impostazioni.
  - Se si desidera regolare l'impostazione del flash, ovvero accenderlo, spegnerlo o impostare la funzione di riduzione dell'effetto occhi rossi, modificare la qualità di foto, selezionare la messa a fuoco automatica o l'autoscatto, utilizzare i pulsanti situati nella parte superiore della fotocamera. Per ulteriori informazioni, consultare il manuale per l'utente.
- 3. Scattare la foto.

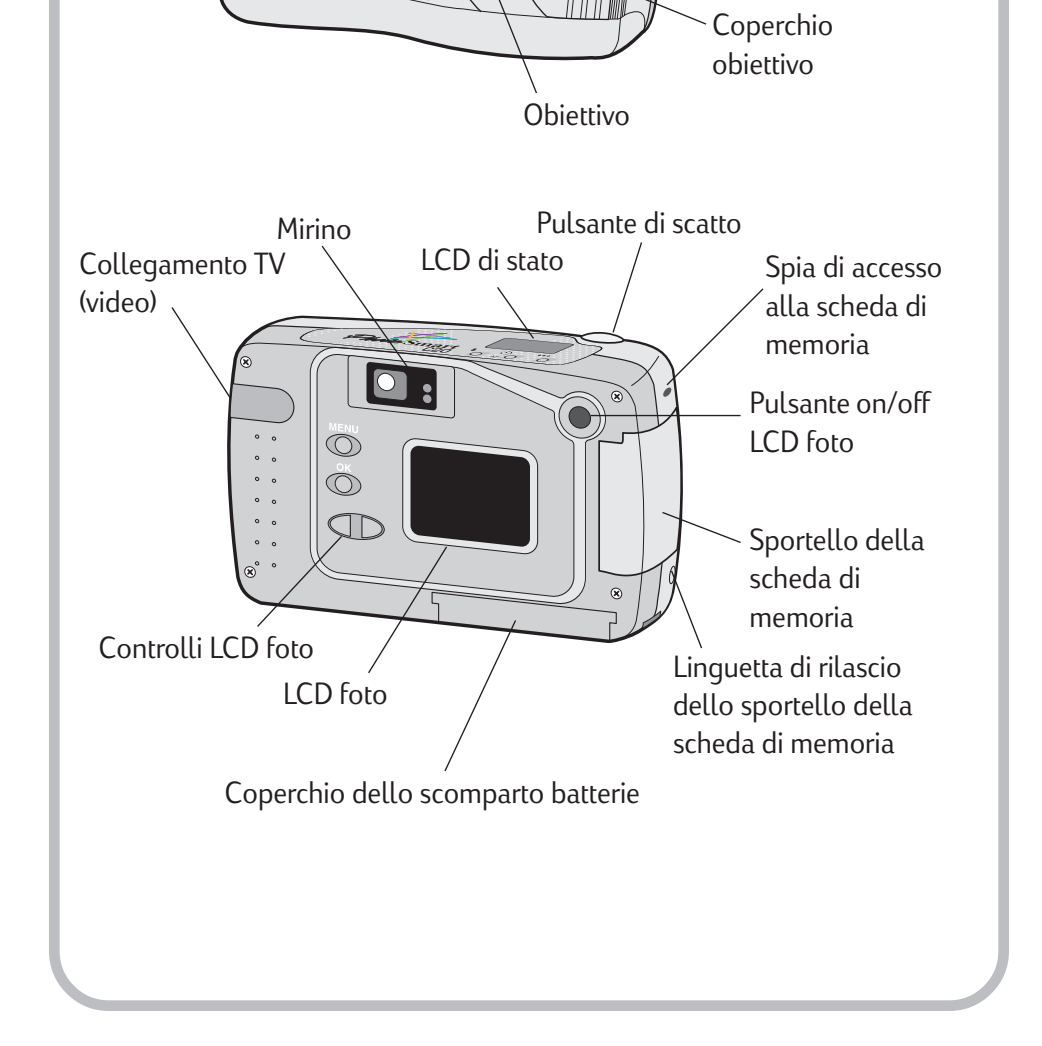

• Premere parzialmente il pulsante di scatto. Quando nel mirino si accende la spia luminosa verde, premere il pulsante fino in fondo. Dopo lo scatto della foto, la fotocamera emette un segnale acustico.

#### Controllo delle foto

Dopo aver memorizzato le foto nella scheda di memoria CompactFlash, è possibile visualizzarle nel pannello LCD foto.

- 1. Accertarsi che il coperchio dell'obiettivo sia chiuso e che la fotocamera sia spenta.
- 2. Premere il pulsante on/off per accendere il pannello LCD foto.
- 3. Utilizzare i pulsanti freccia per scorrere le foto.

Suggerimento: Per prolungare la durata delle batterie, durante la visualizzazione delle foto si consiglia di collegare la fotocamera ad un adattatore CA. Per ulteriori informazioni, consultare il manuale per l'utente. Gli adattatori CA sono disponibili presso la maggior parte dei rivenditori di computer.

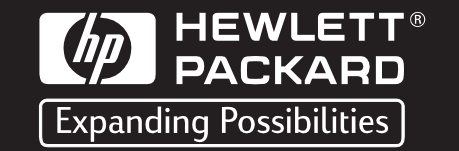

# Istruzioni rapide per l'uso

## del software HP PhotoSmart

#### Installazione del software

- 1. Inserire il CD di HP PhotoSmart nell'unità CD-ROM del computer.
- 2. Nel menu Avvio/Start, scegliere Esegui.
- 3. Specificare la lettera dell'unità CD-ROM seguita da due punti, quindi digitare setup.exe. Ad esempio:

d:setup.exe

4. Fare clic su OK per installare il software ed attenersi alle istruzioni visualizzate sullo schermo.

#### Avvio del software

Nel menu **Avvio/Start** di Windows, scegliere **Programmi**, **HP PhotoSmart, Fotocamera C200, Suite per immagini fotografiche**. Viene visualizzata la finestra principale del software. Sono disponibili le seguenti opzioni:

- Scarica fotocamera consente di scaricare le foto dalla fotocamera digitale HP PhotoSmart.
- **Visualizza immagini -** consente di visualizzare le foto salvate sull'unità disco fisso del computer.
- **Stampa immagini -** consente di creare e stampare pagine album o singole stampe di formato standard delle foto.
- **Condividi immagini -** consente di condividere le foto con amici e parenti inviandole al sito Web hpphoto.com.
- ?- consente di ricercare gli argomenti della guida per trovare risposte ai propri quesiti.

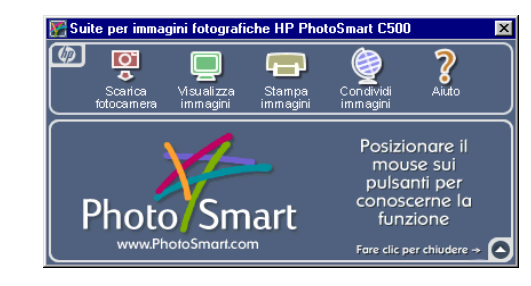

### Collegamento della fotocamera al computer

Dopo aver scattato delle foto con la fotocamera digitale HP PhotoSmart, è possibile trasferirle sul computer.

Nota: La fotocamera viene collegata ad una porta seriale a 9 pin. Se non si dispone di tale porta, è possibile collegare la fotocamera ad una porta seriale a 25 pin, utilizzando un adattatore da 25 a 9 pin disponibile presso i rivenditori di computer. Se non si riesce ad individuare una porta seriale disponibile, consultare il manuale per l'utente o contattare la casa produttrice.

- 1. Collegare la fotocamera al computer:
  - Inserire l'estremità più grande del cavo di collegamento PC nella porta seriale del PC.

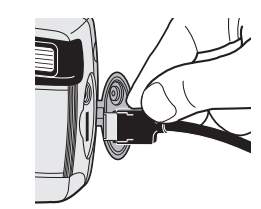

- Inserire l'estremità più piccola del cavo nella fotocamera.
- 2. Aprire il coperchio dell'obiettivo per accendere la fotocamera.

Nel pannello LCD di stato viene visualizzato il messaggio PC ad indicare che la fotocamera è collegata al computer e funziona in modalità PC.

#### Scaricamento delle immagini

Il software HP PhotoSmart è in grado di scaricare le foto direttamente dalla fotocamera digitale C200.

- 1. Collegare la fotocamera al computer, quindi accenderla.
- 2. Avviare il software.
- 3. Fare clic su **Scarica fotocamera**.
  - amera.

0

### Stampa di immagini

È possibile stampare le foto su una pagina album o su stampe singole di formato standard.

- 1. Avviare il software HP PhotoSmart.
- 2. Selezionare Stampa immagini.
- 3. Aprire i file o acquisire le immagini per le stampe o la pagina album.
- 4. Fare clic su **Stampe** o **Album**.
- 5. Selezionare il layout, il formato e l'orientamento della pagina. Fare clic su **OK**.
- 6. Inserire le immagini: fare clic su un'immagine nella Galleria, quindi trascinarla e rilasciarla sul modello.
- 7. Fare clic su **Stampa** per stampare le singole stampe o la pagina album.

Stampato a Singapore 9/99 Stampato su carta riciclata

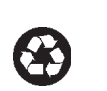

 Le immagini verranno salvate nella cartella indicata nella sezione Salva le immagini in. Se si desidera modificare la posizione di questa cartella, fare clic sul pulsante Sfoglia (...) e scegliere una nuova cartella.

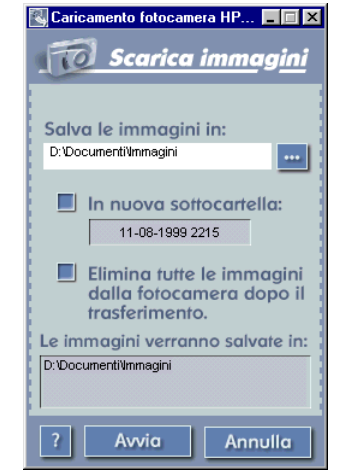

- 5. Se si desidera creare una sottocartella basata sulla data e sull'ora, selezionare **In una nuova sottocartella**. Viene creata una nuova cartella all'interno della cartella visualizzata nella sezione **Salva le immagini in**.
- 6. Fare clic su Avvia per iniziare lo scaricamento delle foto.

Nota: Se si desidera eliminare le foto dalla fotocamera dopo averle salvate sul computer, selezionare **Elimina tutte le immagini dalla fotocamera dopo il trasferimento**.